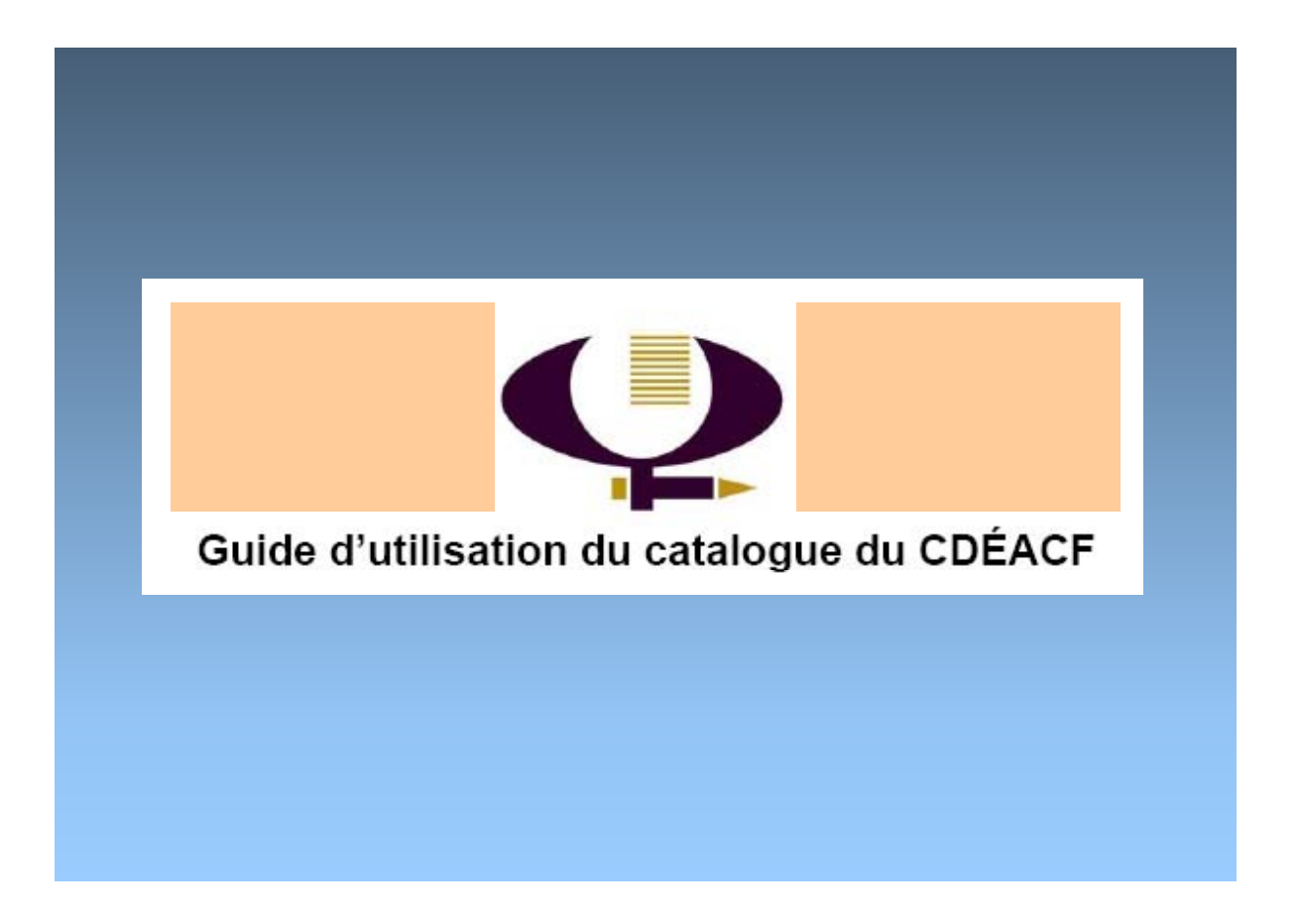

Par François Dallaire Centre de documentation sur l'éducation des adultes et la condition féminine (CDÉACF)

### Table des matières

| LE CATALOGUE DU CDÉACF                      | 3  |
|---------------------------------------------|----|
| LA RECHERCHE SIMPLE : DÉFINITION            | 3  |
| POUR FAIRE UNE RECHERCHE SIMPLE             | 4  |
| POUR FAIRE UNE RECHERCHE AVANCÉE            | 5  |
| POUR FAIRE UNE RECHERCHE AVANCÉE            | 6  |
| AFFICHAGE DE LA LISTE DES RÉSULTATS         | 8  |
| AFFICHAGE DE LA LISTE DES RÉSULTATS         | 9  |
| AFFICHAGE D'UNE NOTICE COMPLÈTE 1           | 10 |
| QUELQUES SITES WEB UTILES POUR LA RECHERCHE | 11 |

# Le catalogue du CDÉACF

Le catalogue du CDÉACF regroupe les notices bibliographiques de nos collections. Dans le catalogue, vous retrouvez principalement des notices bibliographiques de livres, de rapports, de statistiques, de cédéroms, de vidéos, de ressources électroniques, de dépliants, d'affiches, de cahiers d'exercices en français et mathématique, etc. Le catalogue du CDÉACF est accessible à l'adresse <u>http://catalogue.cdeacf.ca</u>.

Avec plus de 28 000 titres, le catalogue du CDÉACF est une source incontournable pour trouver des documents dans les domaines de l'alphabétisation, de l'éducation des adultes et de la condition féminine.

#### La recherche simple : définition

La recherche simple est la façon la plus rapide et conviviale pour faire une recherche dans le catalogue du CDÉACF. C'est également la méthode de recherche la plus utilisée par nos usagers. Il suffit d'inscrire les mots qui décrivent le mieux possible le sujet de notre recherche. Évitez de mettre des articles comme « le », « la », « les », « de », « du », « des », entre les mots de votre recherche.

La recherche simple permet de trouver des mots dans les champs suivants de la notice bibliographique :

- Titre
- Sujet
- Auteur Langue
  - Lieu d'édition
- ÉditeurRésumé
- Cote
- Notes
- Année de publication

## Pour faire une recherche simple

| RECHERCHE SIMPLE D'UN DOCUMENT<br>Critères<br>Documents                                                                                                    |                                                                                      |
|----------------------------------------------------------------------------------------------------|--------------------------------------------------------------------------------------|
| Mot(s) clé(s)<br>Inscrivez les mots de votre<br>recherche dans le carré blanc.<br>Évitez les articles comme "le",<br>"la", "du", "des", etc. Mettez<br>seulement quelques mots-clés<br>séparés par des espaces. | Cliquez sur le bouton<br>recherche pour lancer votre<br>recherche dans le catalogue. |

#### Sélectionner le type de document en recherche simple

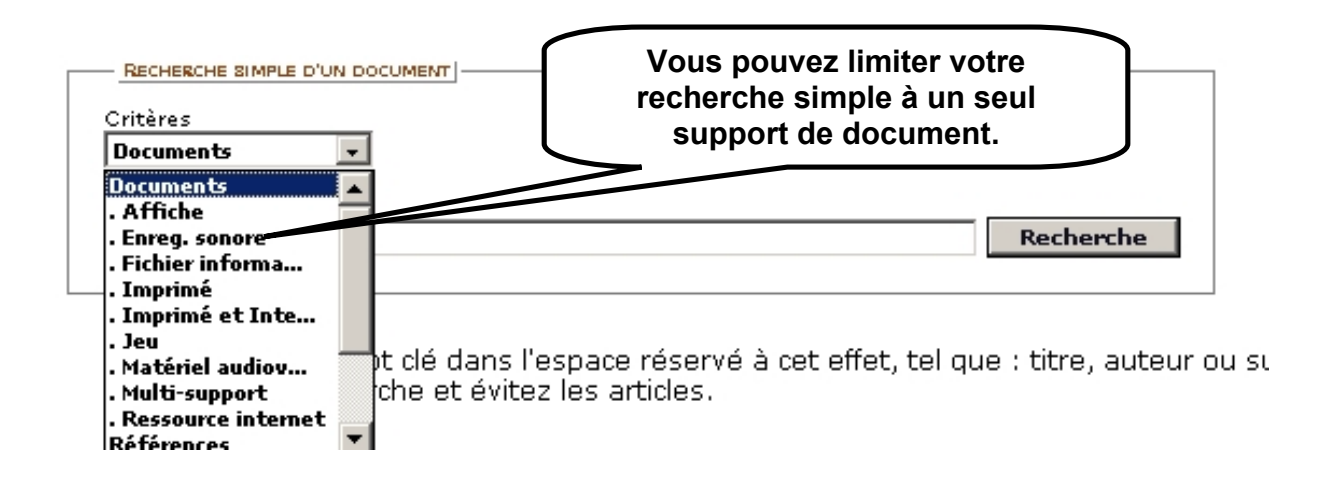

Limiter la recherche à un auteur, un éditeur ou à un sujet en recherche simple

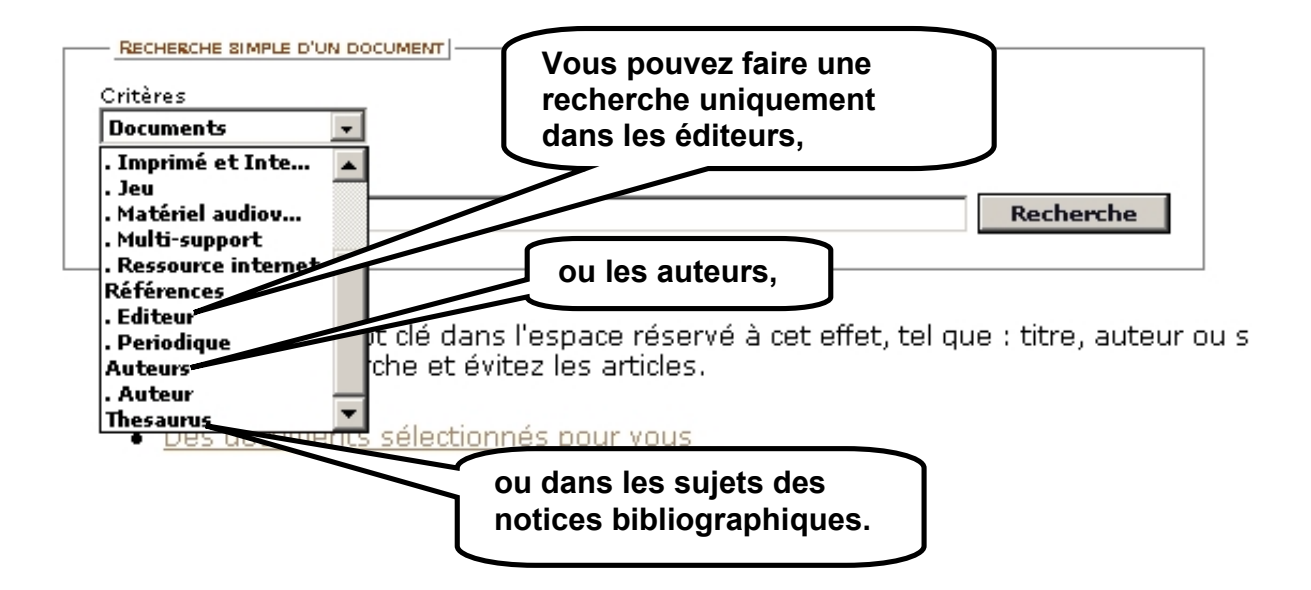

#### Pour faire une recherche avancée

La recherche avancée s'adresse à des usagers déjà habitués à la recherche documentaire. Vous pouvez raffiner votre recherche, exclure des mots de votre recherche, limiter votre recherche à une année de publication, limiter votre recherche à un type spécifique de documents ou à une langue, faire une recherche dans une sélection de documents, etc.

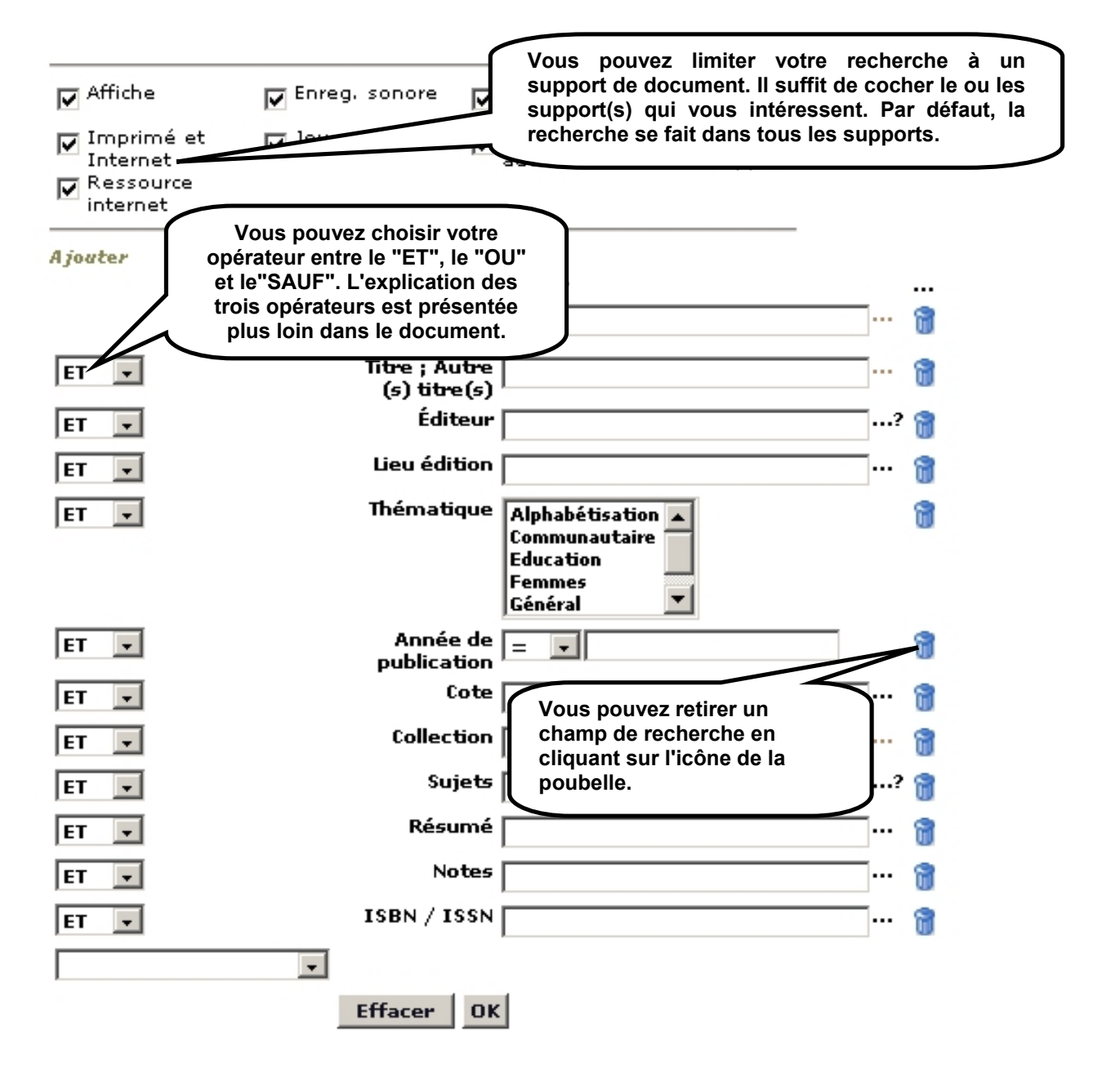

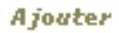

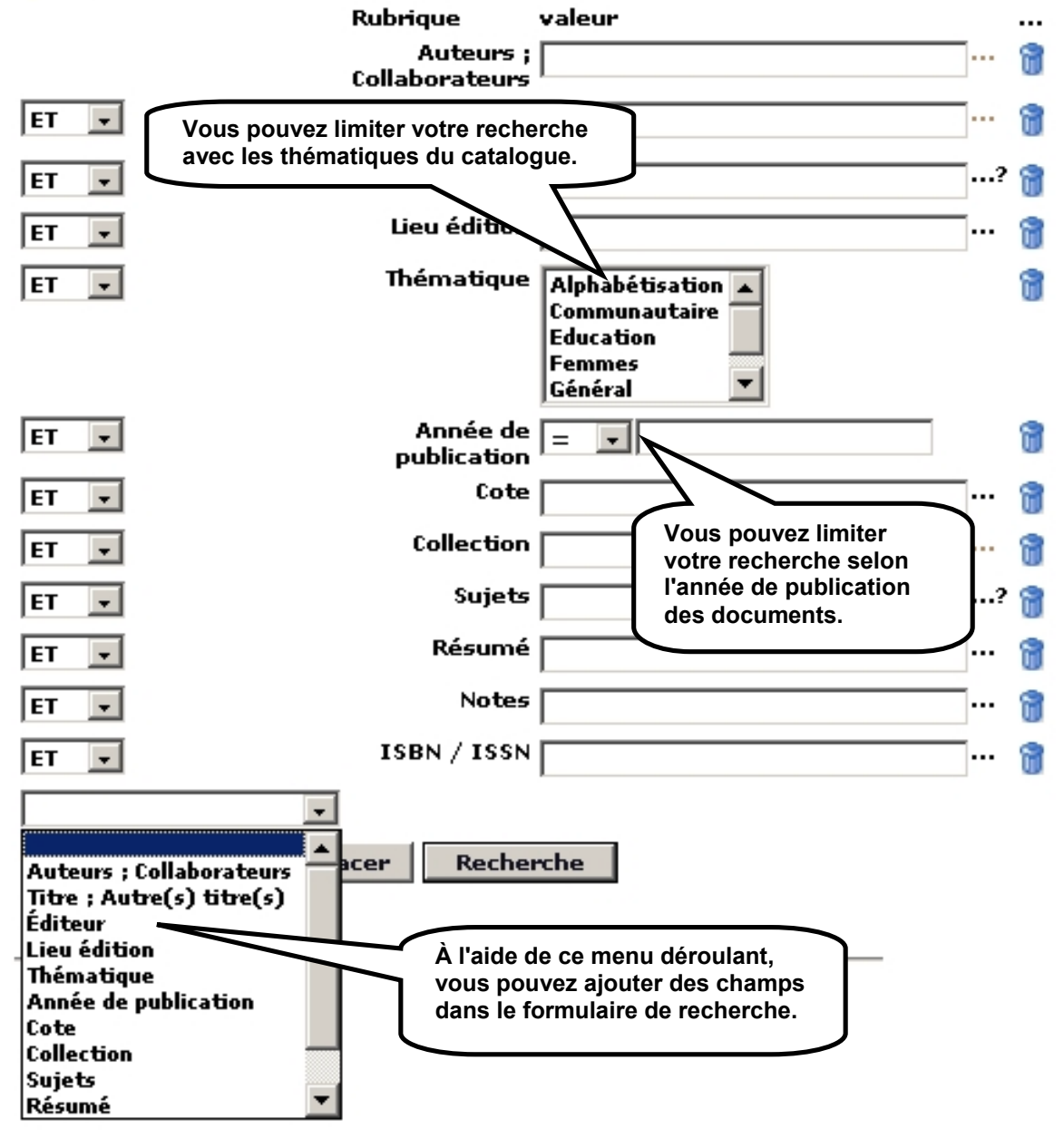

### Les opérateurs "ET", "OU", "SAUF" et les guillemets

Les opérateurs, dits "booléens", permettent de raffiner votre recherche et de limiter ou d'accroître les résultats.

L'opérateur "ET": Si vous effectuez une recherche de documents qui doivent contenir tous les mot-clés indiqués, vous pouvez utiliser l'opérateur "ET" et le catalogue retournera uniquement les documents qui possèdent tous les mot-clés. Par exemple, les critères de recherche "politique ET Québec" retournera les documents qui comportent les deux mots.

L'opérateur "OU": Si vous voulez agrandir le champ de votre recherche pour trouver des documents qui comportent l'un ou l'autre des mot-clés de votre critère de recherche, vous pouvez utiliser l'opérateur "OU".

C'est très utile lorsque vous cherchez des termes qui ont des synonymes pouvant être utilisés dans les documents à leur place. Par exemple, les critères "enfants OU jeunes" retournera tous les documents comprenant l'un ou l'autre de ces termes.

L'opérateur "SAUF": Utiliser l'opérateur SAUF éliminera tous les documents qui comprennent ce terme dans votre recherche.

Pourquoi voudriez-vous agir ainsi? Si vous voulez trouver une information sur l'éducation et ne voulez pas de documents qui traitent des enfants, vous pourriez utiliser éducation SAUF enfants.

**Les guillemets " " :** Lorsque vous mettez une expression de recherche entre guillemets, la majorité des outils de recherche retrouveront les documents qui contiennent l'expression écrite de la même façon.

Par exemple, si vous mettez l'expression "la politique familiale du gouvernement du Québec", il faudra que dans le document l'expression soit exactement inscrite de la même manière. L'utilisation des guillemets est la façon la plus précise de faire une recherche, mais pas toujours la plus pertinente.

Quand vous utiliser les guillemets, vous devez penser à la façon dont l'auteur du document a composé ce dernier. Par exemple, vous devez tenir compte des articles, comme *le, la, de, du, des, etc.* Contrairement aux autres opérateurs booléens, les articles sont vraiment importants lors de l'utilisation des guillemets.

# Affichage de la liste des résultats

| Documents Cliquez sur le titre du                                                                                                    | document   |
|----------------------------------------------------------------------------------------------------|------------|
| Critères de recherche : "gouvernement" pour afficher sa notice                                                                                                    | complète.  |
| <ul> <li>La reconnaissance des acquis au collégial : bientôt six ans : rapport d'évaluation / Kayembe, Ndia-Bintu. Montréal : Fédération des cégeps, 1990 114 p.</li> <li>Cote: 371.279.7:373.59(714)Kay 1990</li> <li>Lorsque le document est disponible sur le Web, vous pouvez cliquer directement sur le lien pour accéder au document complet.</li> <li>54 p.</li> <li>Cote: 374.7:301.2(714)Ins.Gui 1994</li> </ul>                                                                                                    |            |
| Internet: http://bv.cdeacf.ca/documents/HTML/2004_12_0598.htm                                                                                                    | A suprem   |
| http://bv.cdeact.ca/documents/PDF/2004_12_0598.pdf                                                                                                    |            |
| # La politique, le système politique au Canada / [conception et rédaction Carole<br>Choronzey, Benvenuto Fugazzi] / Choronzey, Carole ; Fugazzi, Benvenuto. [Montréal] :<br>Service d'interprètes et d'aide aux réfugiés indochinois (SIARI), 1996 37 p.<br>Cote: 372.41/.46(=11/=2):321(71)(076)Cho 1996                                                                                                    | \$         |
| <b>Salut les filles! Bonjour les sciences : portraits de femmes en sciences et technologie / Barrette, Lise ; Santerre, Lise ; Québec (Province). Ministère de l'Enseignement supérieur et de la Science. Direction du développement scientifique. [Québec] : Gouvernement du Québec. Ministère de l'Enseignement supérieur et de la Science. Direction du développement scientifique, 1991 43 p.</b><br>Cote: 001.92-075.2Bar 1991                                                                                                    | <i>.</i> ⊕ |
| L'éducation des adultes euronéenne - sans frontières? : nouvelles tâches de<br>l'Ir<br>l'éducation des adultes euronéenne - sans frontières? : nouvelles tâches de<br>l'Ir<br>l'éducation des adultes euronéenne - sans frontières? : nouvelles tâches de<br>l'Ir<br>l'éducation des adultes euronéenne - sans frontières? : nouvelles tâches de<br>l'Ir<br>l'éducation des adultes euronéenne - sans frontières? : nouvelles tâches de<br>l'Ir<br>l'éducation des adultes euronéenne - sans frontières? : nouvelles tâches de<br>l'Ir<br>l'éducation des adultes euronéenne - sans frontières? : nouvelles tâches de<br>l'Ir<br>l'éducation des adultes euronéenne - sans frontières? : nouvelles tâches de<br>l'Ir<br>l'éducation des adultes euronéenne - sans frontières? : nouvelles tâches de<br>l'Ir<br>l'éducation des adultes euronéenne - sans frontières? : nouvelles tâches de<br>l'Ir<br>l'éducation des adultes euronéenne - sans frontières? : nouvelles tâches de<br>documents écrits ou publiés par ces derniers. |            |

Les mots recherchés apparaissent en rouge dans les résultats de recherche.

## Affichage d'une notice complète

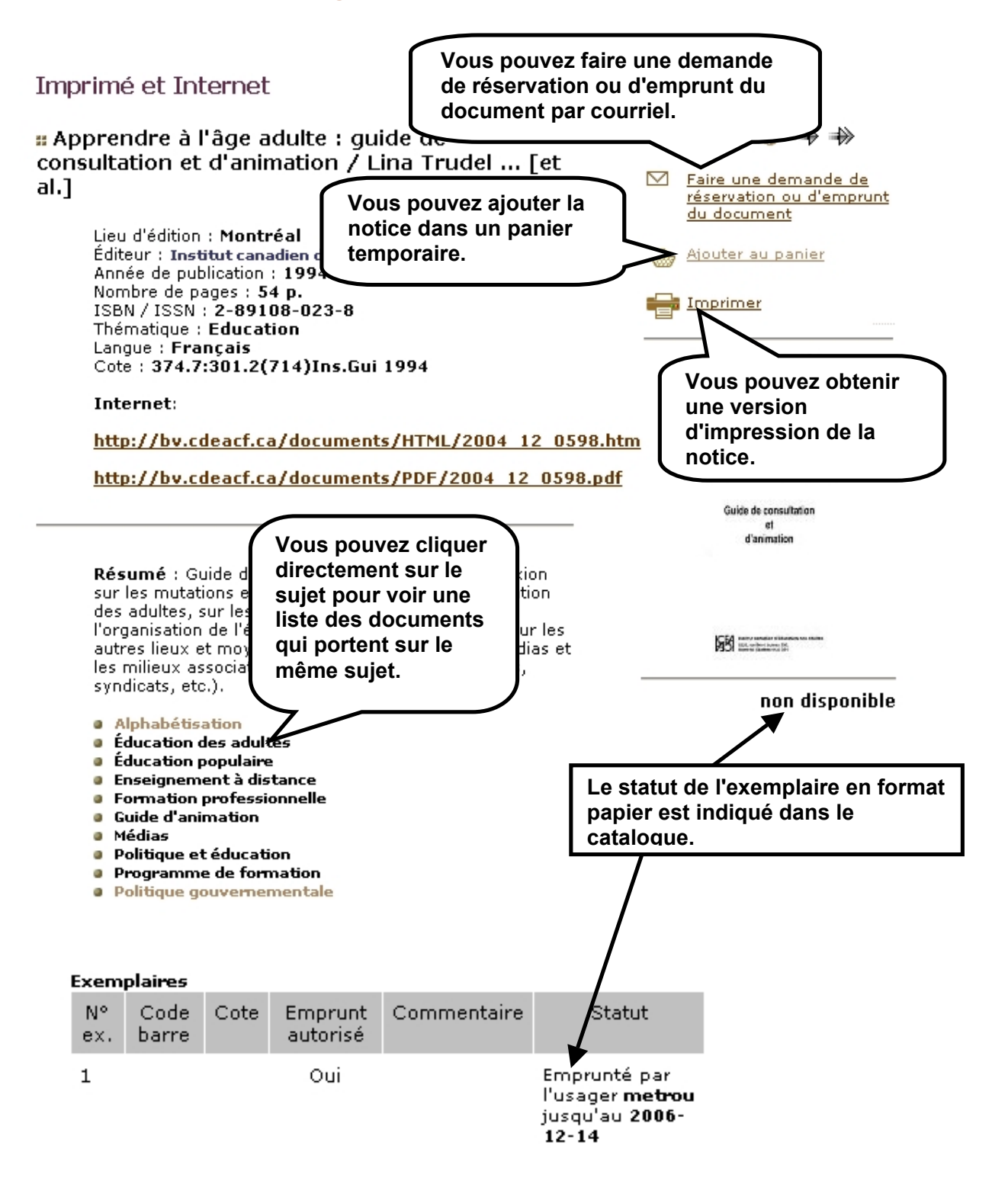

## **Quelques sites Web utiles pour la recherche**

<u>http://www.bibliotheques.uqam.ca/INFOSPHERE/sciences\_humaines/index.html</u> : *InfoSphère*, un site Web complet pour développer les habilités de recherche dans l'Internet, les catalogues de bibliothèques, les bases de données, etc. Le site, développé par l'UQAM, propose des trucs et des astuces simples.

<u>http://fouineux.com</u> : Répertoire d'outils de recherche sur le Web très pertinent et adapté à la réalité québécoise.

<u>http://www.banq.qc.ca</u> : Portail de la *Bibliothèque nationale du Québec*, qui donne un accès au catalogue Iris de la bibliothèque.

<u>http://espacealpha.cdeacf.ca</u> : Le site d' *Espace Alpha*, le portail québécois de l'alphabétisation en français. Un incontournable pour trouver les organismes en alphabétisations au Québec, les documents en alphabétisation et les ressources électroniques destinées aux formatrices et formateurs.

http://www.bdaa.ca/indexe.htm : Le site de la Base de données en alphabétisation des adultes qui vous permet de retrouver de la documentation en alphabétisation et des sites Web qui portent sur l'alphabétisation.